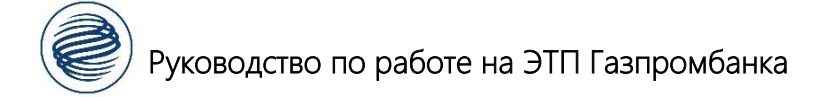

# Руководство заказчика для аккредитации на ЭТП Газпромбанка в качестве заказчика, настройка интеграции и настройка ЭП.

#### Оглавление

| 1.   | Введение                            | 1 |
|------|-------------------------------------|---|
| 2.   | Аккредитация в качестве заказчика   | 2 |
| 3.   | Настройка интеграции                | 5 |
| 3.1. | в ЛК ЭТП ГПБ                        | 5 |
| 3.2. | в ЛК на ЕИС                         | 5 |
| 3.3. |                                     | 7 |
| 4.   | Обновление плана закупок            | 7 |
| 5.   | Прикрепление ЭП к учетной записи    | , |
| ••   | riphkpentienne off k y ferhon sumen |   |

#### 1. Введение

Настоящий документ определяет общие правила и порядок работы пользователей заказчика при организации закупочной деятельности на ЭТП ГПБ. Автоматизированная система организации и проведения закупок в электронной форме (далее – Система, ЭТП, ЭТП ГПБ) предназначена для обеспечения единого порядка проведения различных процедур закупок в электронной форме и, как следствие, расширения возможностей физических и юридических лиц при организации таких процедур.

Настоящее руководство предназначено для пользователей данного программного продукта. В настоящем документе приведены основные сведения о назначении и условиях применения Системы, описаны особенности использования Системы при выполнении функций, обеспечивающих основную деятельность по проведению различных видов процедур в электронной форме, а также функций, обеспечивающих деятельность по получению необходимой информации в процессе размещения закупок.

Операторы Системы должны обладать базовыми навыками работы с:

- операционной системой MicrosoftWindows;
- пакетом приложений MicrosoftOffice;
- системой электронной почты;
- обозревателем WindowsInternetExplorer.

По возникшим вопросам по работе ЭТП вы можете обратиться по следующим контактам:

Александр Петров тел.: 8(909)984-3032, 8(495)276-0051 (доб.533), A.Petrov@etpgpb.ru

Техническая поддержка: 8(495)276-0051(доб.396), tech@etpgpb.ru (с 8.00 до 19.30 по Москве)

Круглосуточная поддержка: 8(495)276-0051(доб.5000), feedback@etpgpb.ru (круглосуточно)

#### 2. Аккредитация в качестве заказчика

Для прохождения аккредитации в качестве заказчика наберите в поисковике ЭТП ГПБ или перейдите по ссылке (<u>https://etpgpb.ru/</u>). На главной странице выберете пункт «Вход» (Рис. 1). В открывшемся меню нужно выбрать раздел «Закупки корпоративных заказчиков и торговый портал».

| Техподдер | жка 8 800 100-66-22                                    | Сопровождение +7 495 150-06-61                                  | Звонок бесплатный, уточните свой ИНН | 📘 Обратный звонок | 💟 Обратная связь |
|-----------|--------------------------------------------------------|-----------------------------------------------------------------|--------------------------------------|-------------------|------------------|
|           | Этта стронная торговая площадка<br>Группа Газпромбанка | Вся сумма технологий для управления<br>корпоративными затратами | English version                      | Q Вход            | Регистрация      |
|           |                                                        |                                                                 |                                      |                   |                  |

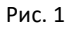

На следующей странице выберете «Вход ЕСИА» (Рис. 2)

| Вход                                |                                                   |  |  |  |  |
|-------------------------------------|---------------------------------------------------|--|--|--|--|
| Логин:                              |                                                   |  |  |  |  |
| Пароль:                             |                                                   |  |  |  |  |
| 🗹 Привязь                           | івать сессию к IP. Отключайте эту опцию,          |  |  |  |  |
| только если                         | и имеются проблемы со входом                      |  |  |  |  |
|                                     | <u>Восстановить пароль</u><br><u>Проверить ЭП</u> |  |  |  |  |
|                                     | Ускоренная регистрация                            |  |  |  |  |
| Вход                                | Вход по ЭП Регистрация Вход ЕСИА                  |  |  |  |  |
|                                     | Регламенты и инструкции                           |  |  |  |  |
|                                     |                                                   |  |  |  |  |
| Просмотреть закупки без регистрации |                                                   |  |  |  |  |
|                                     |                                                   |  |  |  |  |

Рис. 2

Далее нужно выбрать «Вход с помощью электронной подписи» и выбрать ЭП, которая прикреплена в Единой Информационной Системе (ЕИС). (Рис. 3)

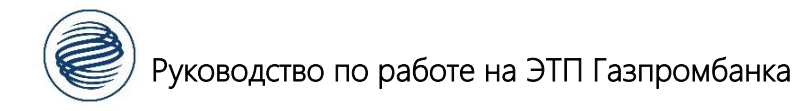

| ГОСУСЛУГИ Едина<br>идент                            | ія система<br>ификации и аутентификации   |
|-----------------------------------------------------|-------------------------------------------|
| <b>Вхо,</b><br>ас этп г                             | <b>д</b><br>пб                            |
| Телефон, почта или С                                | НИЛС                                      |
| Пароль                                              |                                           |
| 📃 Не запоминать лог                                 | ин и пароль                               |
| Войти                                               | 1                                         |
| Я не знаю п                                         | ароль                                     |
| Зарегистрируйтесь для полно<br>Вход с помощью элект | ого доступа к сервисам<br>гронной подписи |

Рис. З

В Личном кабинете выберете Настройки – Сведения об организации

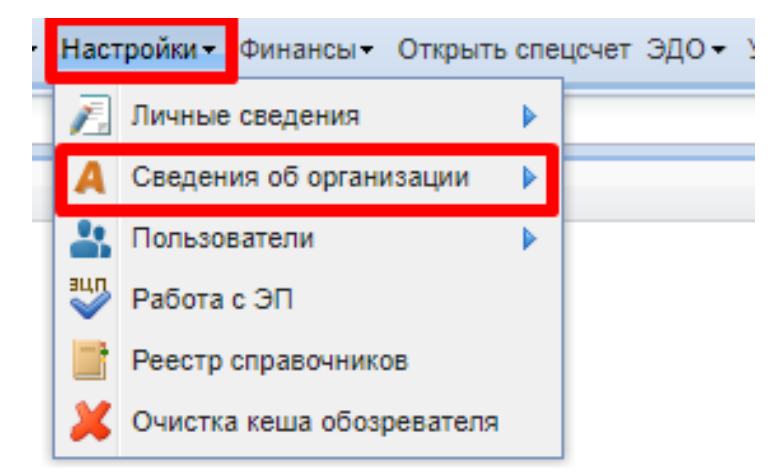

В данном разделе, в самом низу, нужно нажать «Заявка на регистрацию заказчика»

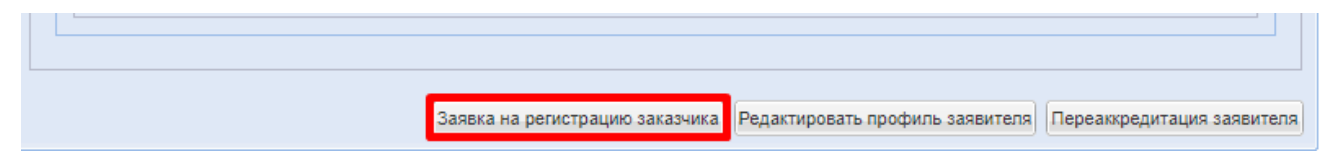

В открывшейся форме во вкладке «Общие сведения» нужно проверить данные и заполнить поля отмеченные (\*), далее перейти во вкладку «Регистрация в качестве Заказчика/Организатора».

В открывшейся форме нужно выбрать «Тип компании» - «Заказчик» и поставить параметр «Зарегистрироваться в качестве Организатора/Заказчика». Ниже откроется форма, в которой необходимо загрузить 2 документа и нажать «Подписать и направить»

| Основные сведения Регистрация                                                                                                    | в качестве Заказчика/Организатора                                                                                                    |  |  |  |  |
|----------------------------------------------------------------------------------------------------|----------------------------------------------------------------------------------------------------|--|--|--|--|
| Внимание! В соответствии с Регламентом срок рассмотрения заявки на регистрацию/аккредитацию составляет 5 рабочих<br>дней (не считая даты подачи заявки).                                                                                      |                                                                                                    |  |  |  |  |
| 1ля сокращения сроков рассмотрения документов Вы можете воспользоваться услугой «Ускоренная регистрация<br>на ЭТП». Услугой можно воспользоваться, направив заявку на почту tarif@etpgpb.ru или позвонив по номеру 8-495-150-<br>)6-61.       |                                                                                                    |  |  |  |  |
| Тип компании *:                                                                                                    | ип компании *: Заказчик                                                                                                    |  |  |  |  |
| Зарегистрироваться в качестве С                                                                                                    | Эрганизатора/Заказчика                                                                                                    |  |  |  |  |
| Заявление на регистрацию                                                                                                    |                                                                                                    |  |  |  |  |
| Прошу зарегистрировать меня (о<br>конкурсных процедур в электрон                                                                                                    | рганизацию, которую я представляю) на электронной торговой площадке для проведения<br>ной форме по адресу https://etp.gazprombank.ru                                                                                                    |  |  |  |  |
| Документы                                                                                                    |                                                                                                    |  |  |  |  |
| Копии документов, подтвержда                                                                                                    | зющих полномочия руководителя *                                                                                                    |  |  |  |  |
| В данном разделе необходимо прикреп<br>обладает правом действовать от имени                                                                                                    | ить документ о назначении или об избрании руководителя на должность, в соответствии с которым такое лицо<br>1 организации без доверенности (Решение, Протокол или Выписку из протокола).                                                                                                    |  |  |  |  |
| Описание документа                                                                                                    |                                                                                                    |  |  |  |  |
| Путь к файлу *:                                                                                                    | Выбрать и загрузить файл                                                                                                    |  |  |  |  |
| Принимаются файлы в следующи<br>Размер файла не должен превыш                                                                                                    | их форматах: .doc, .docx, .xls, .xlsx, .txt, .rtf, .zip, .rar, .7z, .jpg, .gif, .png, .pdf, .jpeg, .p7z<br>шать 50 Мб                                                                                                    |  |  |  |  |
| Копии документов, подтвержда                                                                                                    | ающих полномочия лица на регистрацию и осуществление действий от имени Заказчика *                                                                                                    |  |  |  |  |
| Если регистрацию проходит руководите<br>руководителя на должность, в соответс<br>или Выписку из протокола). Внимание!<br>прикрепить доверенность на исполните<br>опубликования закупочных процедур. Д<br>обязательно должна быть указана дата | ель организации (владелец ЭП), то в данном разделе необходимо прикрепить документ о назначении или об избрании<br>ствии с которым такое лицо обладает правом действовать от имени организации без доверенности (Решение, Протокол<br>Если от имени организации будет действовать иное лицо (исполнитель – Владелец ЭП), то в данный пункт необходимо<br>еля, с указанием его прав проходить регистрацию на ЭТП ГПБ https://etp.gazprombank.ru/ в качестве заказчика и<br>Доверенность должна быть заверена печатью организации и подписана руководителем. Также в доверенности<br>в выдачи доверенности и срок ее действия - срок действия доверенности не может быть более 3 лет. |  |  |  |  |
| Описание документа *:                                                                                                    |                                                                                                    |  |  |  |  |
| Путь к файлу *:                                                                                                    | Выбрать и загрузить файл                                                                                                    |  |  |  |  |
| Принимаются файлы в следующи<br>Размер файла не должен превыш                                                                                                    | их форматах: .doc, .docx, .xls, .xlsx, .txt, .rtf, .zip, .rar, .7z, .jpg, .gif, .png, .pdf, .jpeg, .p7z<br>шать 50 MG                                                                                                    |  |  |  |  |
|                                                                                                    |                                                                                                    |  |  |  |  |
|                                                                                                    | Сохранить Подписать и направить                                                                                                    |  |  |  |  |

После подтверждения аккредитации оператором ЭТП ГПБ, на электронную почту придет соответствующее уведомление.

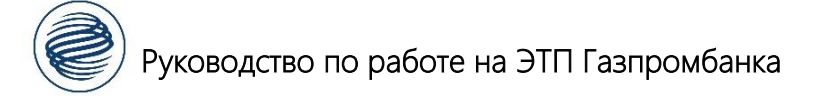

### 3. Настройка интеграции

## 3.1. в ЛК ЭТП ГПБ

Для настройки интеграции с Единой Информационной Системой (ЕИС), в личном кабинете перейдите в раздел Настройки - Сведения об организации - Сертификат для ЕИС

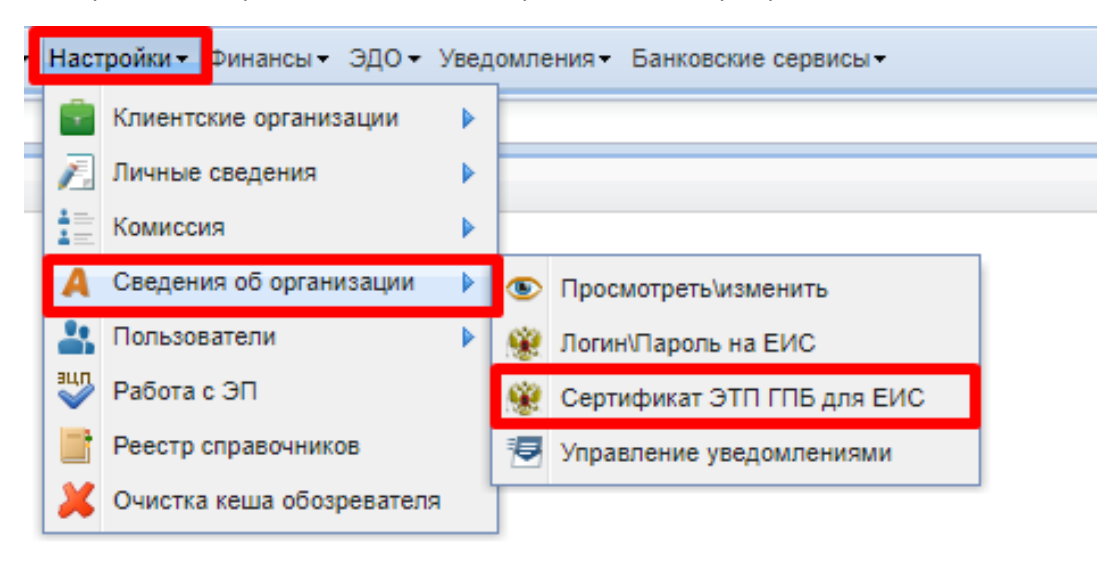

Далее скачиваем сертификат и сохраняем на рабочий стол.

## 3.2. в ЛК на ЕИС

В вертикальном меню, расположенном в левой части страницы, нажмите гиперссылку «Настройки интеграции».

Для того чтобы активировать функцию взаимодействия с внешними системами и иметь возможность настроить параметры взаимодействия, установите отметку «Допускается» в разделе «Взаимодействие с внешними системами»

5

|                                                        |        |              | 🕜 Журнал событий |
|--------------------------------------------------------|--------|--------------|------------------|
| Частройки интеграции<br>Ззаимодействие с внешними сис: | ами    |              |                  |
| Допускается                                            |        |              |                  |
| Не допускается                                         |        |              |                  |
|                                                        | Измени | пъ настройки |                  |

В окне настройки интеграции отобразятся дополнительные разделы: «Настройки взаимодействия», «Сведения о закупках, получаемые из внешней системы»

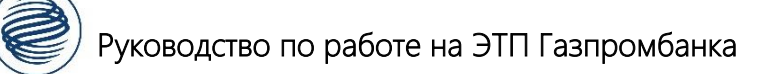

Необходимо придумать логин/пароль и добавить позицию в таблицу.

Далее необходимо добавить скачанный ранее сертификат.

Проставить галочки в «Сведениях о закупках» и «Изменить настройки»

| астро                               | стройки интеграции                        |                       |                                |               |              |                         |
|-------------------------------------|-------------------------------------------|-----------------------|--------------------------------|---------------|--------------|-------------------------|
|                                     |                                           |                       |                                |               |              |                         |
| Взаннодействие в внешники системами |                                           |                       |                                |               |              |                         |
| Допускватся                         |                                           |                       |                                |               |              |                         |
| O He,                               |                                           |                       |                                |               |              |                         |
|                                     |                                           |                       |                                |               |              |                         |
| Настройки взаимодействия            |                                           |                       |                                |               |              |                         |
| Учетные                             | а данные для интеграции                   |                       |                                |               |              |                         |
| NR 🔺                                | Логин 👙                                   | Пароль                |                                | Описание      |              | Удалить                 |
| 1                                   | T070-42-Int                               | THEFT                 |                                |               |              | ×                       |
| _                                   |                                           |                       |                                |               |              |                         |
| Лопин                               | ·                                         |                       |                                |               |              |                         |
| Парол                               | •                                         |                       |                                |               |              |                         |
| Подта                               | ерждение пароля *                         |                       |                                |               |              |                         |
| Описа                               | nac.                                      |                       |                                |               |              |                         |
|                                     |                                           |                       |                                |               | 🚽 Доб        | авить позицию в таблицу |
| Сертиф                              | икаты ключей проверки электронно          | й подписи, используем | ые для информациони            | ого взаимодей | CTERM        |                         |
|                                     |                                           | 0.1                   | n.:                            | 0             | Дата         |                         |
| TR2                                 | наишенование сертификата                  | деиствителен с        | Денствителен по<br>Нет данных. | craryc        | прикрепления | кен прикреплен          |
| Добавл                              | ение нового сертификата                   |                       |                                |               |              |                         |
| Путь к                              | файлу сертификата                         |                       |                                |               |              |                         |
| Hausse                              | nonanne centudustata                      |                       |                                | 000           | <b></b>      |                         |
|                                     |                                           |                       |                                |               |              |                         |
| Сведе                               | ния о закупках, получаеные из внешн       | ей системы            |                                |               |              |                         |
| D Rpc                               | нат положения е закупках                  |                       |                                |               |              |                         |
| D fipe                              | зект изменений к положению о закутках     |                       |                                |               |              |                         |
| 🗹 Npc                               | нит плана закупок                         |                       |                                |               |              |                         |
| Imposed                             | нят клынений к плану закупок              |                       |                                |               |              |                         |
| 🗹 Npc                               | сект издещения                            |                       |                                |               |              |                         |
| 🗹 Npc                               | сект изменений к извещению                |                       |                                |               |              |                         |
| 🗹 Rec                               | сект разъя сиения                         |                       |                                |               |              |                         |
| al ne                               |                                           | 200704                |                                |               |              |                         |
|                                     | ten acculation to or tase or the cylenter | Salyten               |                                |               |              |                         |
| Impo<br>Impo                        | ект протокопа                             |                       |                                |               |              |                         |
| Проект изменений к протокалу        |                                           |                       |                                |               |              |                         |
| 🗌 Npo                               | нит свидений о договори                   |                       |                                |               |              |                         |
| 🗌 Apo                               | сект изменений к сведениям о договоре     |                       |                                |               |              |                         |
| Проект отчетности о договорах       |                                           |                       |                                |               |              |                         |
| 🗌 Про                               | сект изменений к отчетности о договораз   |                       |                                |               |              |                         |
|                                     |                                           |                       |                                |               |              |                         |
|                                     |                                           |                       |                                | Измен         | пъ настройки | 🗱 Отменить изменения    |
|                                     |                                           |                       |                                |               |              |                         |

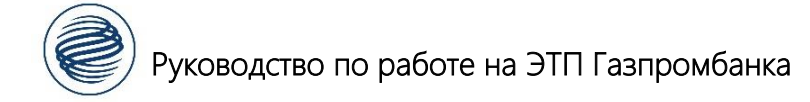

## 3.3. повторно в ЛК на ЭТП ГПБ

| Настройки - | -Свеления | об организ  | ании – Логин | /пароль в ЕИС |
|-------------|-----------|-------------|--------------|---------------|
| naciporitir | сведения  | oo opraniis | ации логин   |               |

| Авторизационные данные на ЕИС                                         |                                             |
|-----------------------------------------------------------------------|---------------------------------------------|
| Введите аккредитационные данные                                       |                                             |
| Тип организации:                                                      | Организация, попадающая под действие 223-ФЗ |
| Логин пользователя в ЛК на ЕИС *:                                     |                                             |
| Пароль пользователя в ЛК на ЕИС *:                                    |                                             |
| Идентификационный код заказчика (ИКО):                                |                                             |
| ИНН в ЛК на ЕИС (если отличается от ЛК на<br>площадке):               |                                             |
| ОГРН в ЛК на ЕИС (если отличается от ЛК на площадке):                 |                                             |
| КПП в ЛК на ЕИС (если отличается от ЛК на площадке):                  |                                             |
| Является филиалом другой организации,<br>имеющей отдельный ЛК на ЕИС: |                                             |
| Временная зона *:                                                     | (UTC+07:00) Новосибирск                     |
|                                                                       | Сохранить                                   |

Необходимо указать придуманный ранее на ЕИС логин/пароль. Тип организации переключаем на «Организация, попадающая под действие 223-ФЗ».

Обязательно нужно проверить поле «Временная зона», должно быть установлено (UTC+07:00) Новосибирск.

Код ИКО находится в личном кабинете на ЕИС в данных об организации.

| Идентификационный код заказчика (ИКО) |                   |  |  |
|---------------------------------------|-------------------|--|--|
| ИКО                                   | 54444440844444408 |  |  |
| Дата присвоения ИКО                   | 29.12.2014        |  |  |

#### 4. Обновление плана закупок

Для обновления плана закупок перейдите в раздел Процедуры – планы закупок – просмотр и создание

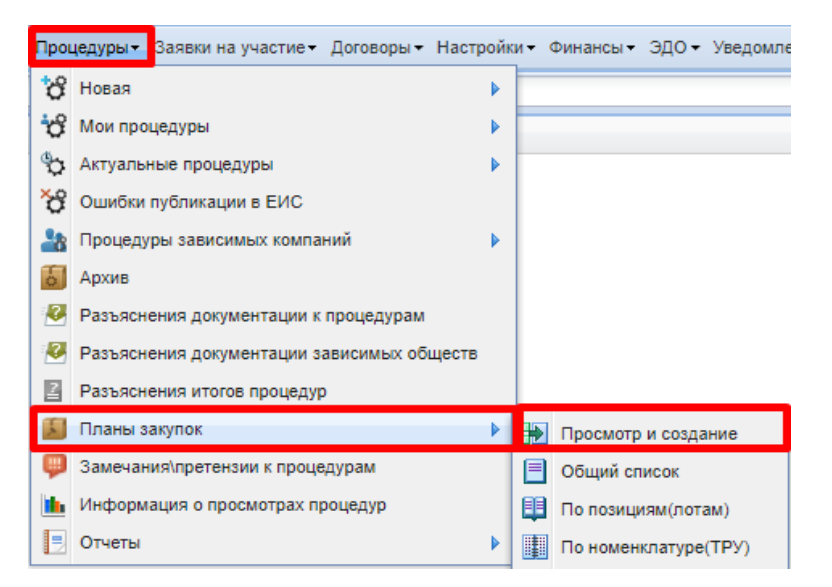

Что бы обновить план закупок, в крайнем правом столбце «Операции», выберете параметр

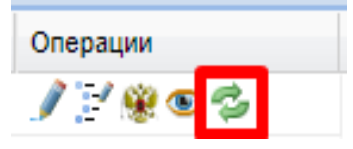

«Обновить план закупок»

В случае отсутствия актуального плана на ЭТП ГПБ нажмите Импорт плана из ЕИС и в открывшемся окне нужно вставить ссылку на план

| H | Импорт плана из ЕИС                           | ПИмпорт плана-графика из ЕИС Быстрый поиск                                                                                                    |   |
|---|-----------------------------------------------|----------------------------------------------------------------------------------------------------|---|
| И | мпорт плана закупок                           | из ЕИС (ЕИС)                                                                                                    | × |
|   | Для осуществления им<br>план закупок, размещи | іпорта плана закупок из ЕИС, необходимо в поле, расположенное внизу данной формы, ввести ссылку на ваш актуальный<br>енный в ЕИС на сайте <u>zakupki.gov.ru</u> .<br>[ |   |
|   | ССЫЛКА НА ПЛАН *:                             |                                                                                                    |   |
|   |                                               | Импортировать Закрыть                                                                                                    |   |

Ссылку на план можно найти на ЕИСе в разделе «Планы закупок». Нужно выбрать актуальный план и нажать «Просмотреть». Далее из адресной строки скопировать ссылку и вставить на ЭТП ГПБ.

| <ul> <li>Планирование закупок</li> </ul>                                                                                                    | Период планирования с по                                                                                                    |                      |
|----------------------------------------------------------------------------------------------------|----------------------------------------------------------------------------------------------------|----------------------|
| Положения о закупках                                                                                                    | Отчетный год с по по                                                                                                    |                      |
| Планы закупки                                                                                                    | Дата утверждения с                                                                                                    |                      |
| Перечни товаров, работ, услуг, закупки<br>которых осуществляются у субъектов<br>малого и среднего предпринимательства                                       | Дата размещения (первой версии) с 🗾 по 🗐                                                                                                    |                      |
| Перечни товаров, работ, услуг,<br>удовлетворяющих критериям отнесения<br>к инновационной продукции,<br>высокотехнологичной продукции                        | Дата размещения с по по                                                                                                    |                      |
| <u>Перечни перспективных потребностей в продукции машиностроения</u>                                                                                        | Федеральный округ Регион                                                                                                    |                      |
| Отчетность о проведении<br>закупок<br>Отчетность по договорам<br>Годовые отчеты о закупке товаров,<br>работ жирит и диб откат изакого к                     | Дальневосточный федеральный округ Волгоградская обл<br>Приволжский федеральный округ Волгоградская обл<br>Северо-Западный федеральный округ Вологодская обл<br>Северо-Кавказский федеральный округ Дагестан Респ<br>Сибирский федеральный округ Дагестан Респ<br>Уральский федеральный округ Верейская Аобл |                      |
| разой, трит у соверсов и области с<br>среднего предпринимательства<br>Годовые отчеты о закупке<br>инновационной продукции,<br>высокотехнологичной продукции | Центральный федеральный округ ☐Ивановская обл<br>☐Южный федеральный округ ☐Ингушетия Респ<br>☐Иркутская обл<br>ОКПД 2                                                                                                    |                      |
| <ul> <li>Управление организацией</li> </ul>                                                                                                    | оквэд 2                                                                                                    | Q                    |
| <u>Регистрационные данные организации</u><br>Пользователи организации                                                                                       | Выводить только сведения, требующие согласования с уполномоченным органом Найти                                                                                                    | Очистить фильтр      |
| Связи организации                                                                                                    |                                                                                                    |                      |
| Представители, обособленные<br>подразделения и дочерние компании                                                                                            | Все Новые Размещенные Изменения На размещении На проверке                                                                                                    | ቍ Создать план закуг |
| Настройки организации                                                                                                    | Наименование документа Период планирования Дата утверждения                                                                                                    | Последнее изменение  |
| Настройка уведомлений по событиям                                                                                                    | План закупои товаров, работ услуг № 2210010812<br>Статус размещения: Размещен<br>Дата размещения: Размещен<br>Дата размещения 17.06.2021 (МСК)                                                                                                    | 17.06.2021 (MCK)     |
| Настройки интеграции                                                                                                    | План закупки товаров, работ услуг № 2210010811 ▼<br>Статус размещения: Размещения<br>Дата размещения: Размещения<br>Токатис 2021 (МСК)                                                                                                    | 17.06.2021 (MCK)     |
| Информация об объеме<br>выручки                                                                                                    | План закупки товаров, работ услуг № 2210010807 ▼ 4821-4822<br>Статус размещения: Размещен<br>Дата размещения 16.06.2021 (МСК) с 16.06.4822 1 по 16.06.4822 (МСК) 16.06.2021 (МСК)                                                                                                    | 16.06.2021 (MCK)     |
| Информация об объеме выручки                                                                                                    | План закупки товаров, работ услуг № 2210010806 ▼ 4721.4722<br>Статус размещения: Размещен<br>Дата размещения 16.06.2021 (МСК) с 16.06.4722 по 16.06.4722 (МСК)                                                                                                    | 16.06.2021 (MCK)     |
| • Справочники                                                                                                    | План закупки товаров, работ услуг № 2210010802 . Ф 5621-5622<br>Статус размещеник: Размещен 15.06.2021 (МСК)                                                                                                    | 15.06.2021 (MCK)     |

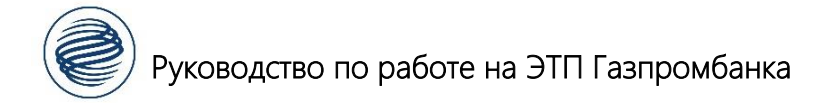

## 5. Прикрепление ЭП к учетной записи

Для прикрепления ЭП к учетной записи в личном кабинете перейдите Настройки – Личные сведения – Обновить сведения об ЭП.

| Настройки т Финансы т Открыть спецсчет ЭДО т Уведомления т Банковские сервисы т |                           |   |                |                                  |   |
|---------------------------------------------------------------------------------|---------------------------|---|----------------|----------------------------------|---|
| 1                                                                               | Личные сведения           |   | F.             | Редактировать профиль            |   |
| A                                                                               | Сведения об организации   | ► | ÷.             | Обновить сведения об ЭП          |   |
| 2                                                                               | Пользователи              | ► |                | Управление уведомлениями         |   |
| <u>зц</u>                                                                       | Работа с ЭП               |   | a <sub>e</sub> | Изменить адрес электронной почты |   |
|                                                                                 | Реестр справочников       |   | 8              | Изменить пароль                  |   |
| 2                                                                               | Очистка кеша обозревателя |   |                |                                  | 1 |

Далее нажмите «Загрузить ЭП» и выберите необходимый сертификат.

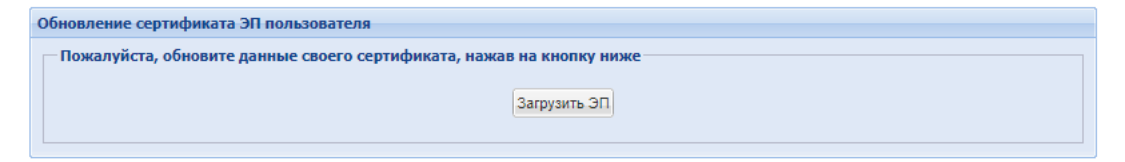